## ÉTAPES POUR CRÉATION DE COMPTE -MERENDA TRAITEUR SCOLAIRE

1- Rendez-vous sur notre site web à l'adresse : www.traiteurmerenda.com

Dans la page d'accueil à droite, cliquer sur le bouton orange « créer un compte ».

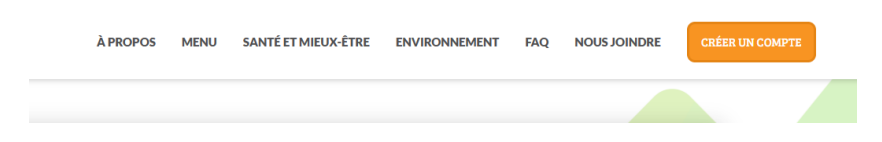

2- Compléter les champs obligatoires et cliquer sur soumettre.

|                  |                                            |                                    | O FRANÇAIS |       |
|------------------|--------------------------------------------|------------------------------------|------------|-------|
|                  |                                            | PROVINCE                           | Québec     | ~ ``  |
|                  |                                            | TÉLÉPHONE DE JOUR*                 |            | POSTE |
| ADRESSE*         |                                            | TÉLÉPHONE DE SOIR                  |            | POSTE |
|                  |                                            | ADRESSE COURRIEL*                  |            |       |
|                  |                                            | MOT DE PASSE*                      |            |       |
|                  |                                            | CONFIRMATION DU MOT DE<br>PASSE*   |            |       |
| J'ACCEPTE DE REC | EVOIR DES ALERTES PAR COURRIEL SIGNALANT I | A DISPONIBILITÉ D'UN NOUVEAU MENU. |            |       |

3- Un message de création de compte avec succès devrait apparaître.

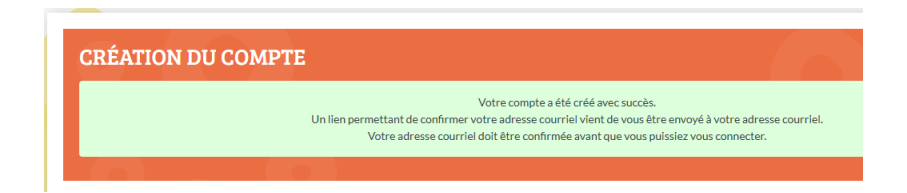

Vous recevrez par courriel un lien qui vous permettra de confirmer votre adresse courriel.

## Votre compte Merenda a été créé!

Pour compléter votre inscription, vous devez confirmer votre adresse courriel. Vous pouvez le faire en cliquant sur le lien suivant ou en le copiant dans votre navigateur : https://www.traiteurmerenda.com/activation.html?uuid=A046ED13-AB4F-7891-3DE7F216002883D4

4- Cliquer sur le lien et connectez-vous à votre compte. Simplement inscrire votre adresse courriel et mot de passe et cliquez sure connexion. Vous serez automatiquement dans « Votre Profil »

**<u>\*SVP vérifiez vos courriels indésirables.</u>** Votre adresse courriel doit être confirmée avant que vous puissiez commander.

5- Cliquez sur « ajouter un enfant » et compléter les informations.

Très important de mettre dans le champ;

- Commission scolaire : Camps de jour été
- École : La location de votre camp de jour
- Groupe : La location de votre camp de jour
- Niveau : Camp de jour

|                   | PROFIL DE L'ENFANT |                                                          |                      |       |
|-------------------|--------------------|----------------------------------------------------------|----------------------|-------|
| MES ENFANTS       | PRENOM*            |                                                          | COMMISSION SCOLAIRE* | v .   |
|                   | NOM                |                                                          | ECOLI <sup>®</sup>   | ~ ·   |
|                   |                    |                                                          |                      | · · · |
|                   |                    |                                                          |                      | ×     |
| AJOUTER UN ENFANT | ALLERGIES          | NODY ARACHIDES FRUITS DE MER/POISSON SEVANE SOVA LACTOSE | NNULER SOUMETTRE     |       |

6- Une fois le profil complété vous recevrez un message que le profil de votre enfant a été mis à jour.

| Ce message vous est envoyé en guise de confirmation à la suite de l'inscription de votre enfant au service Merenda.        |
|----------------------------------------------------------------------------------------------------|
| Vous pouvez modifier votre profil, consulter votre compte et commander des repas en ligne à l'adresse traiteurmerenda.com. |
| Nous vous remercions de l'intérêt que vous portez au Merenda.                                                              |
| La direction<br>traiteurmerenda.com                                                                                        |
| traiteurmerenda.com                                                                                                    |

8- Vous pouvez maintenant retournez à votre compte et cliquer sur « commander pour cet enfant » pour procéder à une commande. Sélectionner le mois en question et procédez à choisir vos repas. Continuez les étapes, jusqu'à la création de la commande.

COMMANDER POUR CET ENFANT

Important: votre commande sera activée et traitée par notre système seulement après qu'elle sera payée. Vous recevrez un courriel directement confirmant le paiement de votre commande. À défaut de recevoir ce courriel de confirmation, votre commande ne sera pas traitée et vous ne pourrez donc pas recevoir de repas. Si vous avez des questions ou commentaires, n'hésitez pas à nous appeler au 514-490-1235 ou par courriel à info@traiteurmerenda.com